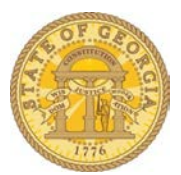

## How to Verify My Email Address for Available Receipts

- From the home page select Profile
- Select the Profile Settings link.

|                |                                     | + (                                    | 🕦 💄 William Never           |              |
|----------------|-------------------------------------|----------------------------------------|-----------------------------|--------------|
|                |                                     | New Red                                | qu                          |              |
| Hello, William |                                     | Арр                                    | Profile Sett                | ngs Sign Out |
|                |                                     |                                        | Administer for another user |              |
| RIP SEARCH     | ALERTS                              |                                        | Select a name               | ~            |
|                | 1 Triplt creates instant mobile iti | neraries for husiness and nersonal tr  | rin                         |              |
|                | Simply connect your Concur accou    | unt to TripIt. Connect to TripIt No ti | that Cance                  | Арріу        |

• Select Email Addresses on the left-side menu

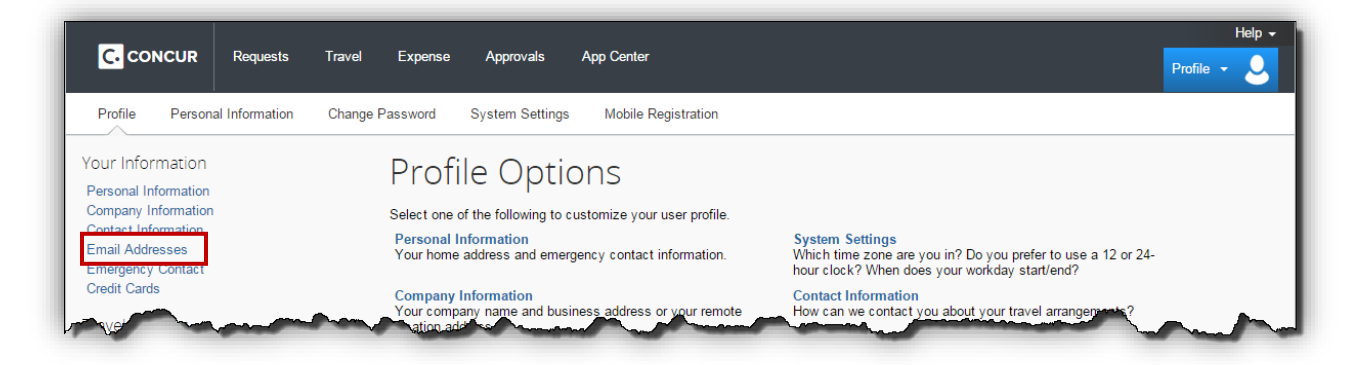

 Click on the <u>Verify</u> link for the email address you wish to use to send receipt images into TTE

| Email Addresses                                                                                                    |                                                                                  |                |        |          | Go to top                |
|----------------------------------------------------------------------------------------------------|----------------------------------------------------------------------------------|----------------|--------|----------|--------------------------|
| Please add at least                                                                                                    | one email address.                                                               |                |        |          |                          |
| <ul> <li>How do I add an e</li> <li>Travel Arrangers</li> <li>Why should I verif</li> <li>How do I verify m</li> </ul> | email address?<br>/ <u>Delegates</u><br>fy my email address?<br>y email address? |                |        |          | [+] Add an email address |
|                                                                                                    | Email Address                                                                    |                |        | Contact? | Actions                  |
| Email 1                                                                                                    | kathryn.traveler@sao.ga.gov                                                      | 🕢 Not Verified | Verify | Yes      |                          |
|                                                                                                    |                                                                                  | _              |        |          |                          |

 A notice pops up instructing you to check the email address for an email with your verification code.

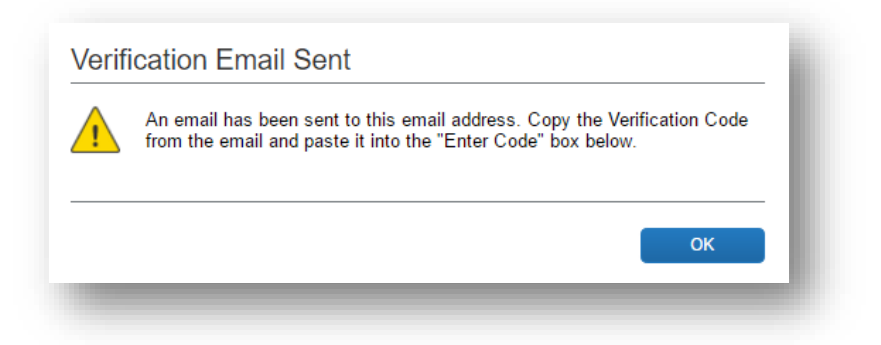

• Check the inbox for the email address you are verifying for an Email Verification from Concur.

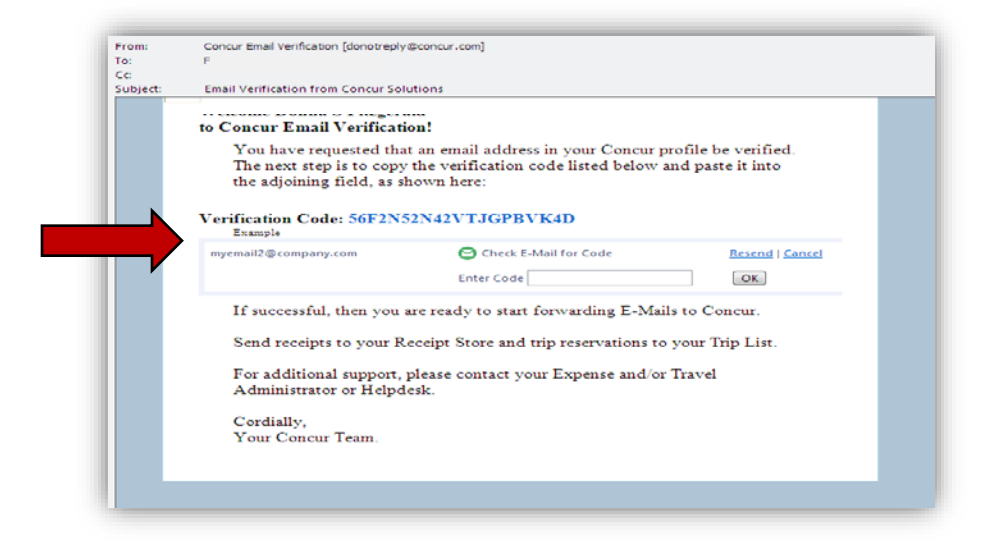

• Copy the verification code shown in the email into the box that now appears in the **Email Address** section of your TTE Profile and click **OK**.

**NOTE:** If you do not receive the email, click **Resend** to generate another email and invalidate the previous code or **Cancel** to stop the verification.

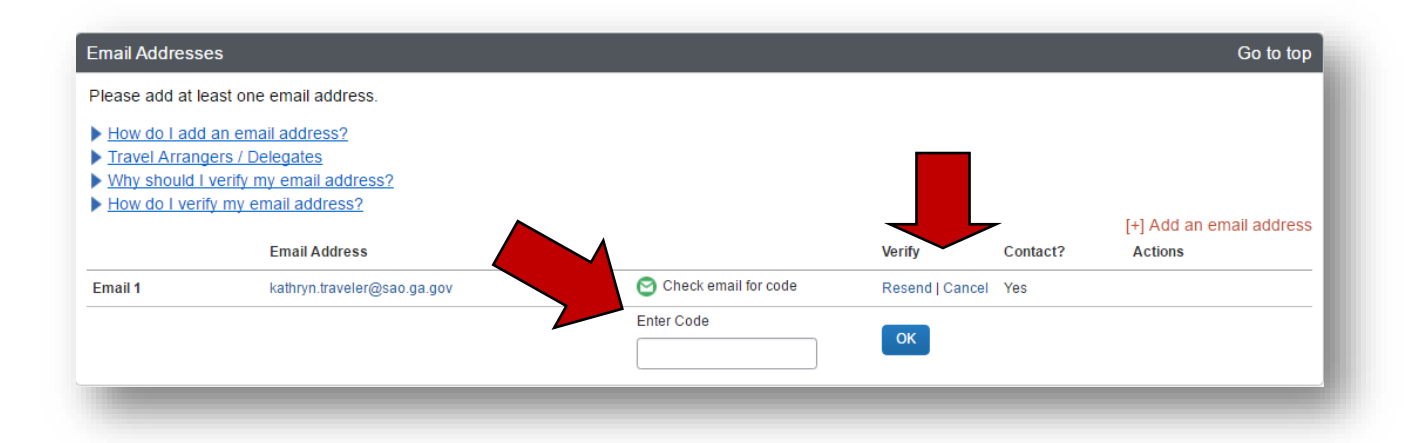

• The email address will now show as Verified in the Profile and the user can email receipts from this email address to <a href="mailto:receipts@concur.com">receipts@concur.com</a> and they will appear in Available Receipts.

|                                                                          | Email Address                                                   | Verity | Contact? | Actions                 |
|--------------------------------------------------------------------------|-----------------------------------------------------------------|--------|----------|-------------------------|
| How do I add a     Travel Arrange     Why should I v     How do I verify | irs / Delegates<br>erify my email address?<br>my email address? |        |          | [+] Add an email addres |
| lease add at lea                                                         | ist one email address.                                          |        |          |                         |